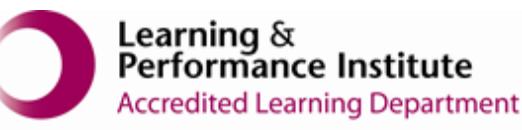

## IMPORTANT:

- > New users <u>must</u> have training before using SystmOne.
- Staff should not use any other users log in details. (This will result in a breach of confidentiality.)
- > You will see the blue bar downloading at the bottom of the screen please always let this complete.
- If you have forgotten your SystmOne username/password or you have been locked out of the SystmOne, Please contact our Service Desk team on 0116 295 3500 (select the option for general assistance). A member of our team will then call you back to assist you.
- If you are unable to log in to SystmOne please check your internet connection. You can also close Mobile working and re-open to try again, if the problem persists, please call our Service Desk team.

## Managing Relationships - Adding New Relationships

1. Open a Residents Record

| 1 SystemOne Care Home: Ayesha Sattar at breadale Grange Care Home - Patient Search = d |                                                                                                    |                     |                                           |  |  |  |  |
|----------------------------------------------------------------------------------------|----------------------------------------------------------------------------------------------------|---------------------|-------------------------------------------|--|--|--|--|
| NHS nu                                                                                 | umber, First name, S                                                                                                    |                     | <b>\$</b> 2                               |  |  |  |  |
| Ebs-dono                                                                               | tuse Xxtestpatientaacb<br>999 002 6122<br>04 Aug 1978 (42y)<br>Lecesaraire Heat Overdeles<br>Read, Lecesare, E5 40°<br>Tet 878654020 |                     |                                           |  |  |  |  |
|                                                                                        |                                                                                                    |                     |                                           |  |  |  |  |
|                                                                                        |                                                                                                    |                     |                                           |  |  |  |  |
|                                                                                        |                                                                                                    |                     |                                           |  |  |  |  |
|                                                                                        |                                                                                                    |                     |                                           |  |  |  |  |
|                                                                                        |                                                                                                    |                     |                                           |  |  |  |  |
|                                                                                        |                                                                                                    |                     |                                           |  |  |  |  |
| + 4                                                                                    | × 2                                                                                                    | Dembude apprintents | s 1 metriculien that made adversedaging 🖉 |  |  |  |  |

2. Select 'Relationships' from the toolbar

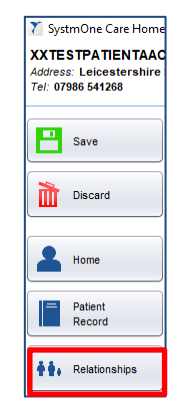

3. To add another relationship, click 'Record New Relationship'

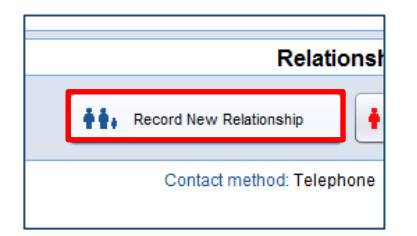

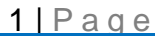

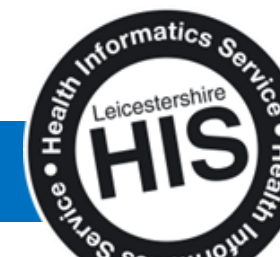

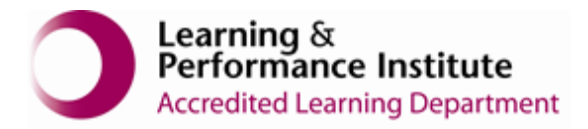

4. Select the appropriate category

|           | 1                              | N                                               | ew Relationship |                                |
|-----------|--------------------------------|-------------------------------------------------|-----------------|--------------------------------|
| save Save |                                |                                                 |                 |                                |
|           | Category                       | Daughter-in-law                                 |                 | 📘 💿 Personal 🔵 Guardian 🔵 Prox |
| Cancel    | Next                           | Cousin                                          |                 | H s parental responsibility    |
|           | Care                           | Daughter                                        |                 | K / holder                     |
|           | Einar                          | Daughter-in-law<br>Dentiat                      |                 | 2                              |
|           |                                | Dependant                                       |                 |                                |
|           |                                | Detox Worker                                    |                 | 3u name                        |
|           |                                | District Nurse                                  |                 | a ner surname                  |
|           |                                |                                                 |                 |                                |
|           | Date of bir                    | ħ                                               | 14              | Male Female                    |
|           |                                |                                                 |                 |                                |
|           | Home                           |                                                 |                 |                                |
|           |                                |                                                 |                 |                                |
|           | Work                           |                                                 |                 |                                |
|           | Work<br>Mobile                 | Mobile telephone                                |                 |                                |
|           | Work<br>Mobile                 | Mobile telephone<br>Email address               |                 |                                |
|           | Work<br>Mobile<br>Email        | Mobile telephone<br>Email address<br>Fax number |                 |                                |
|           | Work<br>Mobile<br>Email<br>Fax | Mobile telephone<br>Email address<br>Fax number |                 |                                |
|           | Work<br>Mobile<br>Email<br>Fax | Mabile telephone<br>Email address<br>Fax number |                 |                                |

5. Add as much contact information as you are able to then click 'Save'

| 7 SystmOne Care Home: Su                                                  | san Hind at T                                       | 'he Phoenix Care Home - Pa                                               | tient Record          |                                      |                        |                                                     | _ 🗆 🗙            |  |
|---------------------------------------------------------------------------|-----------------------------------------------------|--------------------------------------------------------------------------|-----------------------|--------------------------------------|------------------------|-----------------------------------------------------|------------------|--|
| LEICESTER, Lucy (Mist<br>Address: Everdale Grange Ca<br>Tel: 07791 234567 | 5)<br>are Home, 78                                  | 30 Lutterworth Road, Ayle                                                | stone, Leicester, LE2 | 8PG                                  | Born 02 Oct 1948 (70y) | Gender Female                                       | Nhe No. Unknown  |  |
| A A Save                                                                  | New Relationship                                    |                                                                          |                       |                                      |                        |                                                     |                  |  |
| <b>∳</b> ₿, Cancel                                                        | Category<br>Next                                    | Daughter-in-law<br>tofkin<br>es for this patient<br>ncial representative | ,<br>,<br>,           | 'ower of attorney<br>'rincipal carer |                        | Personal     As parental responsibil     Key holder | Suardian O Proxy |  |
|                                                                           | •                                                   | Also known as                                                            |                       | Middle names                         |                        | Marigold<br>Former sumame                           |                  |  |
|                                                                           | Date of bi                                          | rth                                                                      |                       | 14                                   |                        | Male 🕘 Female                                       |                  |  |
|                                                                           | Home Home telephone Work Work telephone             |                                                                          |                       |                                      |                        |                                                     |                  |  |
|                                                                           | Mobie 0779 68666666<br>Email marymarigald@email.com |                                                                          |                       |                                      |                        |                                                     |                  |  |
|                                                                           | Fax (Fax number                                     |                                                                          |                       |                                      |                        |                                                     |                  |  |
|                                                                           | Organisation Organisation                           |                                                                          |                       |                                      |                        |                                                     |                  |  |
|                                                                           | Contact order                                       |                                                                          |                       |                                      |                        |                                                     | -+               |  |
| Preferred contact method Telephone<br>Preferred contact times any         |                                                     |                                                                          |                       |                                      |                        |                                                     |                  |  |
|                                                                           |                                                     |                                                                          |                       |                                      |                        |                                                     | Θ                |  |

6. The new relationship will now appear on the screen - 'Save' the record

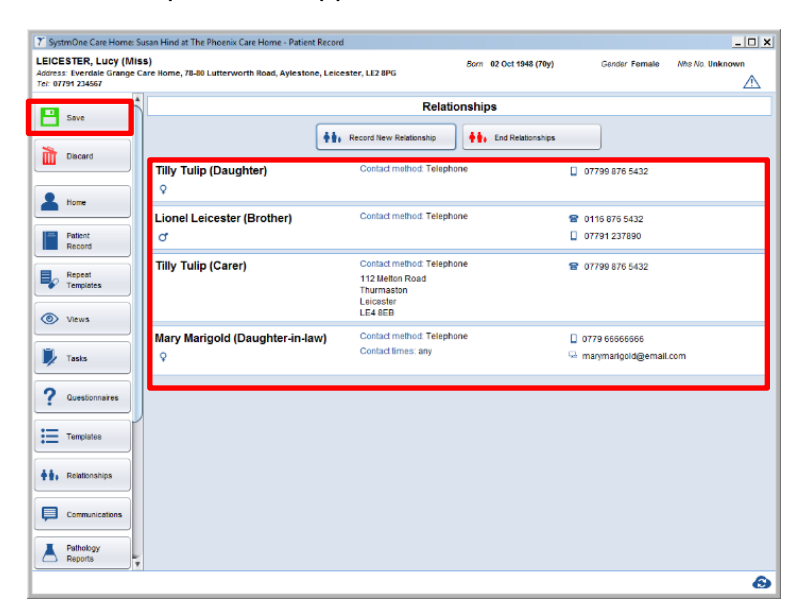

End of Guide

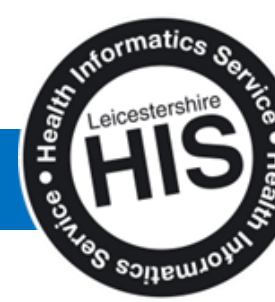

2 | Page

Managing New relationships - Adding a new Relationship